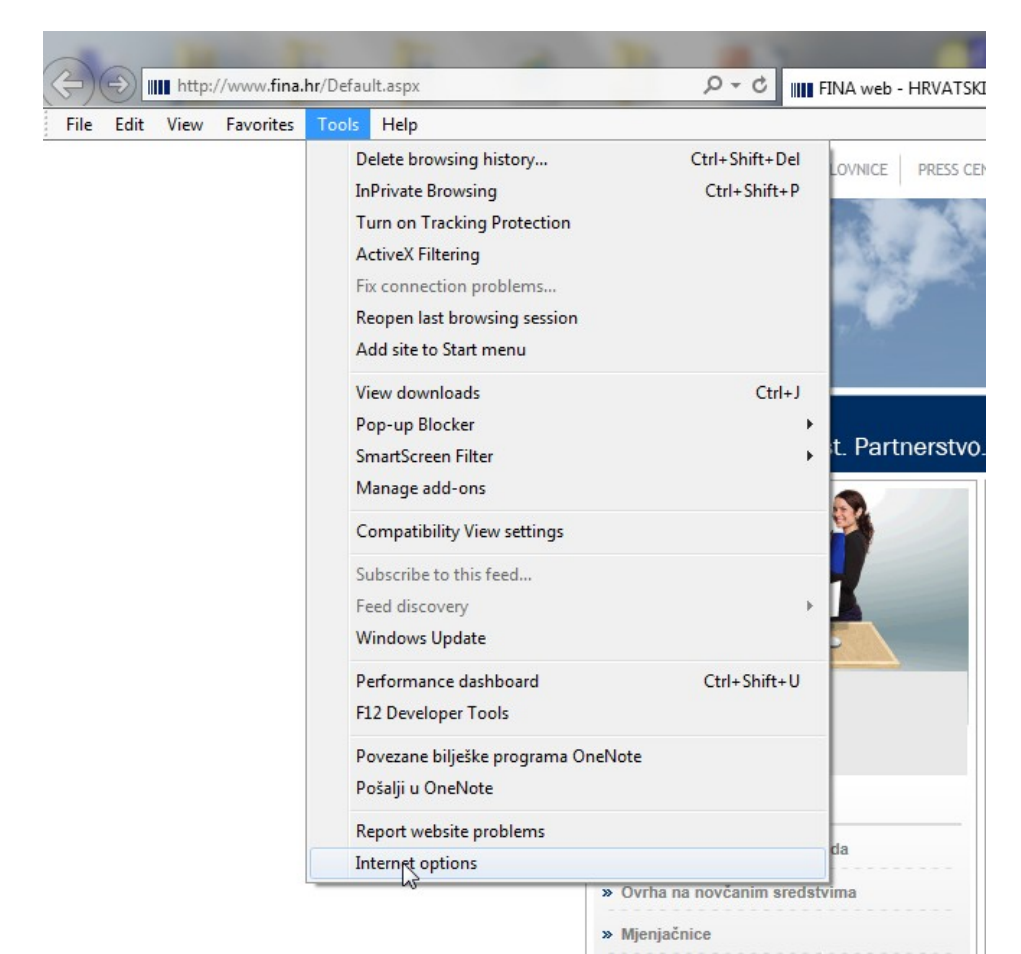

Potrebno je otvoriti Internet Explorer i odabrati opciju Tools/Internet Options

Nakon toga se odabere opcija Setings

| ternet Options              | Sec. 1                      |           |                 |               | ? X       |
|-----------------------------|-----------------------------|-----------|-----------------|---------------|-----------|
| General Securi              | ty Privacy (                | Content   | Connections     | Programs      | Advanced  |
| Home page -                 |                             |           |                 |               | 2 - 1 - 1 |
| То                          | create home pa              | ge tabs,  | type each add   | ress on its o | own line. |
|                             | tp://www.fina               | .hr/      |                 |               | *         |
|                             |                             |           |                 |               |           |
|                             |                             |           |                 |               | *         |
|                             | Use curre                   | ent       | Use default     | Use n         | ew tab    |
| Startup                     |                             |           |                 |               |           |
| Start wit                   | h tabs from the             | last ses  | sion            |               |           |
| Start wit                   | h home page                 |           |                 |               |           |
| Tabs                        |                             |           |                 |               |           |
| Change how                  | webpages are                | displaye  | d in tabs.      | Ta            | abs       |
|                             |                             |           |                 |               |           |
| Browsing histo              | ry —                        |           |                 |               |           |
| Delete temp<br>form informa | orary files, hist<br>ation. | ory, cool | kies, saved pas | swords, and   | d web     |
| Delete b                    | owsing history              | on exit   |                 |               |           |
|                             |                             | 1         |                 |               |           |
|                             |                             | l         | Delete          | Spt           | tings     |
| Appearance -                | 100 C                       | 10.0      |                 | 100000        |           |
| Colors                      | Langua                      | ages      | Fonts           | Acce          | ssibility |
|                             |                             |           |                 |               |           |
|                             |                             |           |                 | . ) (         |           |
|                             |                             | Ok        | Ca              | incel         | Apply     |

U kartici Temporary Internet Files je potrebno odabrati opciju View files.

| Website Data Settings                                                                       |
|---------------------------------------------------------------------------------------------|
| Temporary Internet Files History Caches and databases                                       |
| Internet Explorer stores copies of webpages, images, and media<br>for faster viewing later. |
| Check for newer versions of stored pages:                                                   |
| Every time I visit the webpage                                                              |
| Every time I start Internet Explorer                                                        |
| Automatically                                                                               |
| Never                                                                                       |
| Disk space to use (8-1024MB) 250 荣                                                          |
| Current location:                                                                           |
| D:\Users\ijasaragic\AppData\Local\Microsoft\Windows\<br>Temporary Internet Files\           |
| Move folder View objects View files                                                         |
| OK Cancel                                                                                   |

Opcijom Ctrl A označite sve fileove i odaberite Delete i potvrdite da želite obrisati.

| Organize 🔻               |                                                              |                                                            |                                                           |                                                            | 5                                                           |
|--------------------------|--------------------------------------------------------------|------------------------------------------------------------|-----------------------------------------------------------|------------------------------------------------------------|-------------------------------------------------------------|
| Favorites                | Ccontext=bWFzdGVyfH3vb3R8MjYS<br>MjdBaW1hZ2UvanBlZ3xoYjkvaDY | Zcontext=bWFzdGVyfHivb3R8MTA<br>3MjUzfGltYWdIL2pwZWd8aGQwL | Context=bWFzdGVyfHVvb3R8NDcy<br>MTV8aW1hZ2UvanBlZ3xoNDgva | Context=bWFzdGVyfHUvb3R8NDg<br>yODN8aW1hZ2UvanBIZ3xoZDUva_ | Context=bWFzdGVyfHVvb3R8NDQ<br>3Njd8aW1hZ2UvanBIZ3xoYTYvaD  |
| Downloads Recent Places  | 2context=bWFzdGVyfHUvb3F8NDQ<br>zNTZ8aW1hZ2UvanBiZ3xoMTIva   | Ccontext=bWFzdGVyfHUvb3R8NTU<br>yOTd8aW1hZ2UvanBIZ3xoZWYva | Context=bWFzdGVyfHUvb3R8NzA1<br>MjV8aW1hZ2UvanBIZ3xoOWMva | Context=bWFzdGVyfHUvb3R8NzA<br>wNTd8aW1hZ2UvanBIZ3xoYjEva  | ?context=bWFzdGVyfHVvb3R8NzQ1<br>NTd8aW1hZ2Uvan8IZ3xoZGYvaD |
| Documents                | Context=bWFzdGVyHUvb3R8NjIzN<br>TV8aWIhZ2UvanBiZ3xoMTcvaDA_  | Context=bWFzdGVyHHvb3R8NjM4<br>NjR8aW1hZ2UvanBlZ3xoZTcvaDA | Tile=search&v=1                                           | Igfe_rd=cr8cei=2k_7V9vLJqvs8weE7<br>JPgCA8igws_rd=ssl      | ?gfe_rd=cr8kei=Glv7V600HaTs8wfA<br>3ZPABg8kgws_rd=ss1       |
| Pictures<br>Videos       | ?gfe_rd=cr&cei=hkg7V7TuDqHs8we<br>C2pPYDg&gws_rd=ssl         | ?gfe_rd=cr&cei=jl_7V4GtNq3s8wfd7<br>JPoDg&gws_rd=ssl       | ?gle_rd=cr&tei=tnj7V_2IKLPs8wle_Z<br>PQAQ&gws_rd=ssl      | _SS_stringtable_lang_hr                                    | .8ZBFD4uBqc                                                 |
| I Computer               | _autoload                                                    | _CIEXFcdSwd<br>WARNING                                     | CkTvllwaim                                                | J7nU8Zjvqq                                                 | _fG8MzsaljH                                                 |
| 🕞 DATA (D:)<br>💱 Network | _mpm54EeLvD                                                  | _MuU Are you sure you w                                    | ant to delete the selected Cookies?                       | _ogWw1t8g9                                                 | _RAbEquipfO                                                 |
|                          | rVODFdE4J                                                    | MORE C                                                     | Lo Yes No                                                 | -Igningea                                                  | •                                                           |
|                          | 0_EHUNXUQ2                                                   | COIL P7-6va0                                               | 6310 <b>6</b>                                             | 02-23112016-novi-zeland1-area-34<br>0x200                  |                                                             |
|                          | -06ELAFRmO5                                                  | 0dZpj95GuVz                                                | 91k02Nv3_58                                               | 0GePzuGozf3                                                | OIIR6Frbad                                                  |
|                          |                                                              | Oqx-vmsus.PL                                               | Oqx-vnsusPL                                               | 0rN6w9sciG6                                                | 0xaZKbj/dTW                                                 |
|                          | 1                                                            | 1                                                          | <b>9</b> . 1                                              | Ø 12                                                       | 10                                                          |
|                          | 10006937_10202849020419509_1178<br>068628820643060_n         | 10006937_10202849020419509_1178<br>068628820643060_n       | 1002561_581307211911825_1177131<br>474_n                  | 10092016-pohod-ppv-banner1                                 | 10092016-pohod-ppv-kiza-area-34<br>0x200                    |
|                          | 10092016-velebno-area-340x200                                | 100px-New_Logo_Gmail.svg                                   | 100th-anniversary-of-completion-                          | 100th-anniversary-of-completion-                           | 10325555_566684293498960_482147<br>3203295941399_0          |

Obrisat će se svi fileovi te zatvorite prozor i prihvatite promjene.

| Temporary Internet Files                               | History       | Caches    | and dat   | abases    |     |  |
|--------------------------------------------------------|---------------|-----------|-----------|-----------|-----|--|
| Internet Explorer stores<br>for faster viewing later.  | copies of w   | vebpage   | es, image | s, and me | dia |  |
| Check for newer versions                               | of stored     | pages:    |           |           |     |  |
| 🔘 Every time I visit t                                 | ne webpag     | e         |           |           |     |  |
| Every time I start I                                   | Internet Ex   | plorer    |           |           |     |  |
| Automatically                                          |               |           |           |           |     |  |
| Never                                                  |               |           |           |           |     |  |
| Disk space to use (8-102-<br>(Recommended: 50-25)      | 4MB)<br>DMB)  |           |           | 250 🚖     |     |  |
| Current location:                                      |               |           |           |           |     |  |
| D:\Users\ijasaragic\AppDa<br>Temporary Internet Files\ | ata (Local (M | licrosoft | t\Windov  | vs\       |     |  |
| Move folder                                            | View object   | ts        | Vie       | w files   |     |  |

Nakon ovog postupka vam više neće povlačiti stari ugovor iz Cache.